## **Cookie Journey**

## Allow users to accept or reject additional cookies

This page flow is based on the following GDS patterns:

Cookie banner: https://design-system.service.gov.uk/components/cookie-banner/

Notification banner: https://design-system.service.gov.uk/components/notification-banner/

Please note: this diagram is to show the flow between pages only. Exact content to be used will be captured in a separate document.

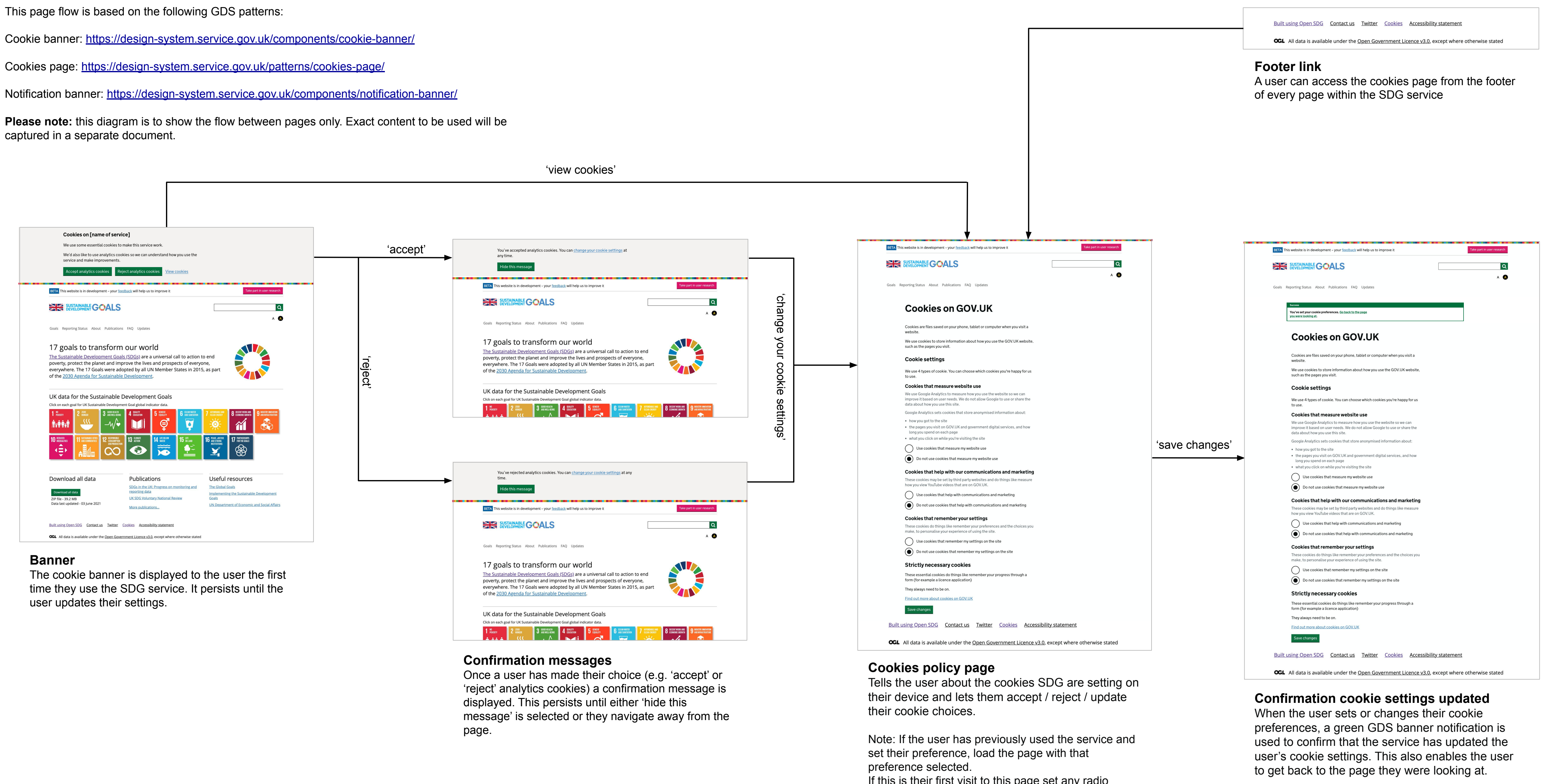

If this is their first visit to this page set any radio buttons to 'no'.

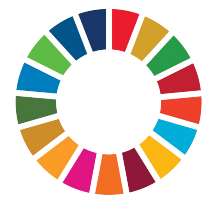